# IDE Arduino

# Installer les cartes ESP32

- Démarrer l'IDE Arduino
- Aller dans le menu File>>Preferences
- Ajouter l'URL de librairie de boards suivante : <u>https://dl.espressif.com/dl/package\_esp32\_index.json</u>
- Cliquer sur **OK**
- Aller dans le menu **Tools>>Board>>Board Manager** ou cliquer sur l'icône **Boards Manager** situé dans le panneau de gauche
- Rechercher ESP32
- Installer les boards ESP32 by Espressif Systems
- Sélectionner la bonne carte à partir du menu Tools>>Boards

# Sélectionner le type de carte

• Menu Tools>>boards>>ESP32>>FireBeetle 2 ESP32-E

### Sélectionner le port de communication du PC

• Aller dans le menu Tools>>Port>>COMxx

### Stage Collégiens 2024

- Bibliothèques à installer pour la station de l'eau
  - U8g2 by oliver
  - **DHT sensor library** by Adafruit
  - DallasTemperature